Milesight

# Sensor Configuration Tool SCT01

User Guide

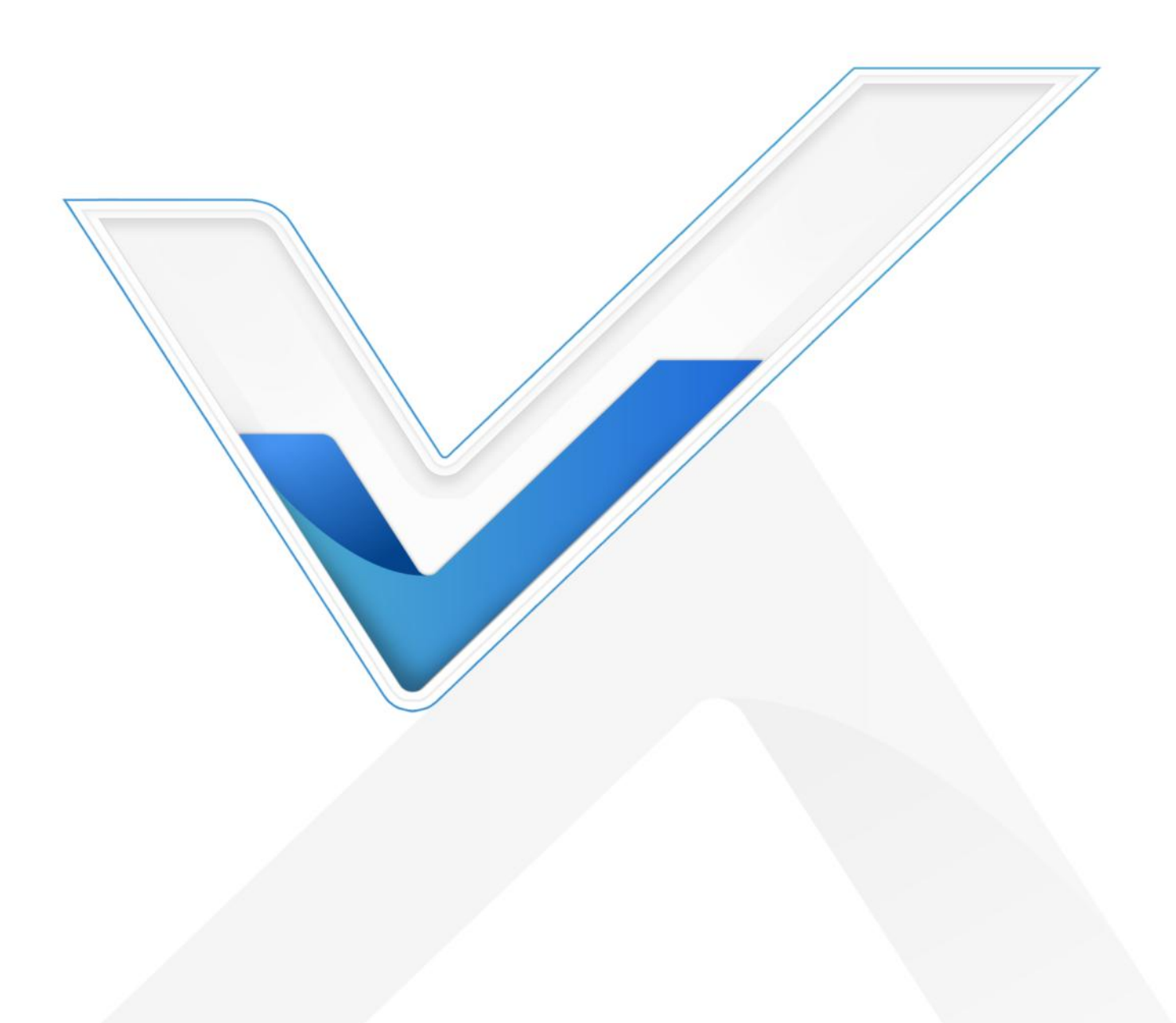

#### **Safety Precautions**

Milesight

Milesight will not shoulder responsibility for any loss or damage resulting from not following the instructions of this operating guide.

- The device must not be disassembled or remodeled in any way.
- Do not remove the battery of the device.
- Do not place the device and its accessories where the temperature or humidity is below/above the operating range.
- **\*** Do not place the device close to objects with naked flames, otherwise it will explode.
- The device must never be subjected to drops, shocks or impacts.

#### Copyright © 2011-2024 Milesight. All rights reserved.

All information in this guide is protected by copyright law. Whereby, no organization or individual shall copy or reproduce the whole or part of this user guide by any means without written authorization from Xiamen Milesight IoT Co., Ltd.

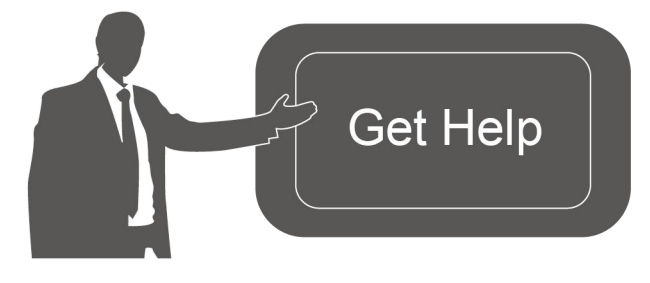

For assistance, please contact Milesight technical support: Email: iot.support@milesight.com Support Portal: support.milesight-iot.com Tel: 86-592-5085280 Fax: 86-592-5023065 Address: Building C09, Software Park III, Xiamen 361024, China

#### **Revision History**

| Date          | Doc Version | Description     |
|---------------|-------------|-----------------|
| Oct. 15, 2024 | V 1.0       | Initial version |

# Contents

| 1. Product Introduction  | 4  |
|--------------------------|----|
| 1.1 Overview             | 4  |
| 1.2 Features             | 4  |
| 2. Hardware Introduction | 4  |
| 2.1 Packing List         | .4 |
| 2.2 Hardware Overview    | 5  |
| 2.3 Dimensions (mm)      | 5  |
| 3. LED Indicators        | 5  |
| 4. Operation Guide       | 6  |
| 4.1 Sensor Power On/Off  | 6  |
| 4.2 Sensor Configuration | 8  |
| 4.3 Sensor Upgrade1      | 3  |
| 4.4 Maintenance1         | 4  |
| 4.4.1 Historical Log1    | 4  |
| 4.4.2 Upgrade            | 6  |
| 4.4.3 Reset1             | 6  |
| 5. Troubleshooting       | 7  |

# **1. Product Introduction**

## 1.1 Overview

Milesight

Milesight Sensor Configuration Tool is a portable configuration tool device for NFC configurations of Milesight sensors. As a professional NFC reading and writing tool, SCT01 features a straightforward panel with a large NFC area and clearly stated buttons, making it easy for users without any technical background to operate the configurations smoothly on the spot. With a built-in battery and Type-C port, it can work for 6 hours and supports charging via a Type-C power bank, allowing users to easily bring the device everywhere.

### 1.2 Features

- Compatible with all Milesight devices with NFC feature
- Easy to read and write to devices with a large NFC area
- Equips with a buzzer and rich indicators to know the device status and configuration results visibly
- Simple operational panel with clear buttons designed for easy configurations even for non-technical users
- Built-in Bluetooth for easy tool configuration and template import, logs export, etc.
- Supports to store up to 50 configuration files and automatically adapt the configuration files to different models when assigning the configurations
- Supports to store 1 firmware file to upgrade devices in bulk
- With a built-in rechargeable lithium battery that works for 6 hours
- Support real-time data backup and charge through a USB type-C port

## 2. Hardware Introduction

## 2.1 Packing List

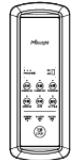

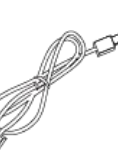

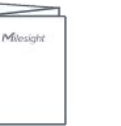

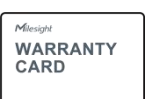

1 × SCT01 Device

1 × Type-C Cable

1 × Quick Guide

1 × Warranty Card

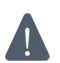

If any of the above items is missing or damaged, please contact your sales representative.

# 2.2 Hardware Overview

Milesight

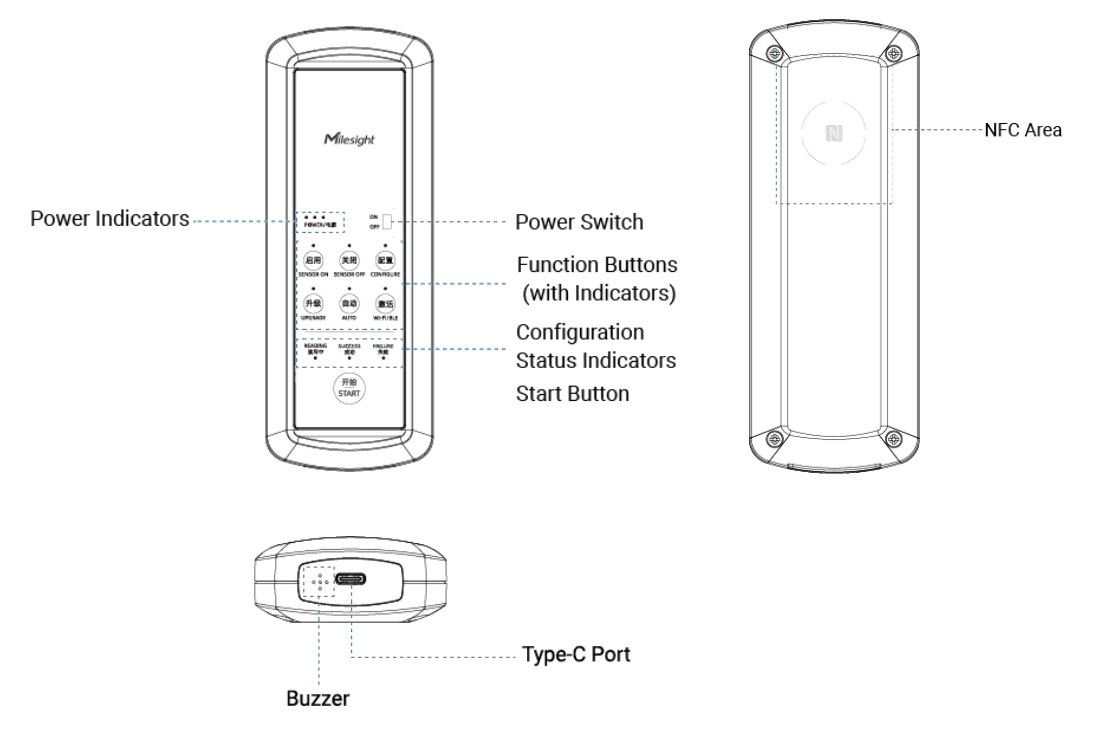

# 2.3 Dimensions (mm)

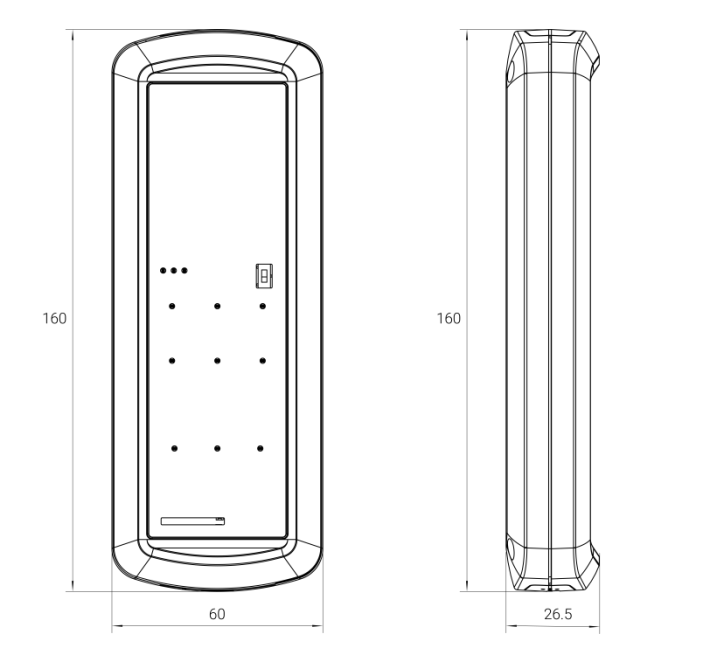

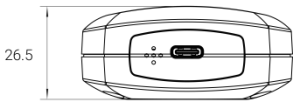

# 3. LED Indicators

| LED   | Indication     | Description          | Indication Status         |
|-------|----------------|----------------------|---------------------------|
| Dowor | Pottony Statuo | Pottony Loval: > 70% | 3 indicators light up for |
| Power | ballery Status | Battery Level. >70%  | 3s after Power On         |

|                             |                                                           | Battery Level: 30~70%                              | 2 indicators light up for<br>3s after Power On |
|-----------------------------|-----------------------------------------------------------|----------------------------------------------------|------------------------------------------------|
|                             |                                                           | Battery Level: 20~30%                              | 1 indicator lights up for<br>3s after Power On |
|                             |                                                           | Battery Level: 0~20%                               | 3 indicators blink for<br>every 5s             |
|                             | Charge                                                    | Charging via Type-C port                           | 1 indicator blinks                             |
|                             | Charge                                                    | End charging                                       | Off                                            |
| Function                    | Sensor<br>On/Sensor<br>Off/Configure<br>/Upgrade/Aut<br>o | Press the button to select configuration mode.     | Off → On                                       |
|                             | Wi-Fi/BLE                                                 | Press the button to allow Bluetooth connection.    | Blinks ≤ 40s                                   |
|                             |                                                           | Connect device to smartphone successfully.         | Blinks → Static On                             |
| Configura<br>tion<br>Status | Reading                                                   | Press START button                                 | Blinks                                         |
|                             |                                                           | Recognize the NFC area of sensor and start writing | Blinks → Static On                             |
|                             | Success                                                   | Write successfully                                 | Light on ≤ 5s                                  |
|                             | Failure                                                   | Failed to write                                    | Light on ≤ 30s                                 |

**Note:** The device will go to sleep mode and light off all indicators if there is not any operation within 30s and USB is not connected to any devices or power. Users can press any button to exit the sleep mode.

# 4. Operation Guide

## 4.1 Sensor Power On/Off

**Applicable Models:** NFC supported and support to power on/off via ToolBox App. Examples: AM300 series, EM300 series, EM500 series, etc.

1. Turn on sensor configuration tool.

Milesight

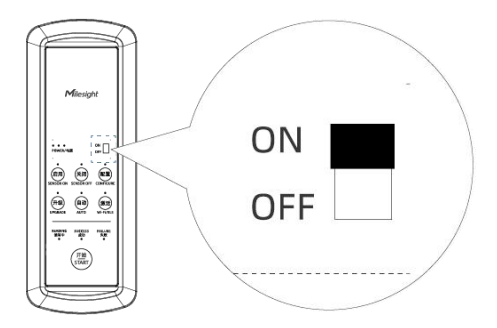

2. Press SENSOR ON or SENSOR OFF button.

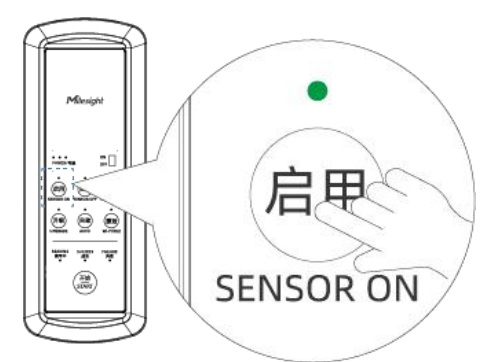

3. Click START button and ensure the READING indicator blinks, attach the NFC area of SCT01 device to target sensor to operate the power on/off operation. When the SUCCESS or FAILURE indicator lights up and the buzzer beeps, the operation is complete.

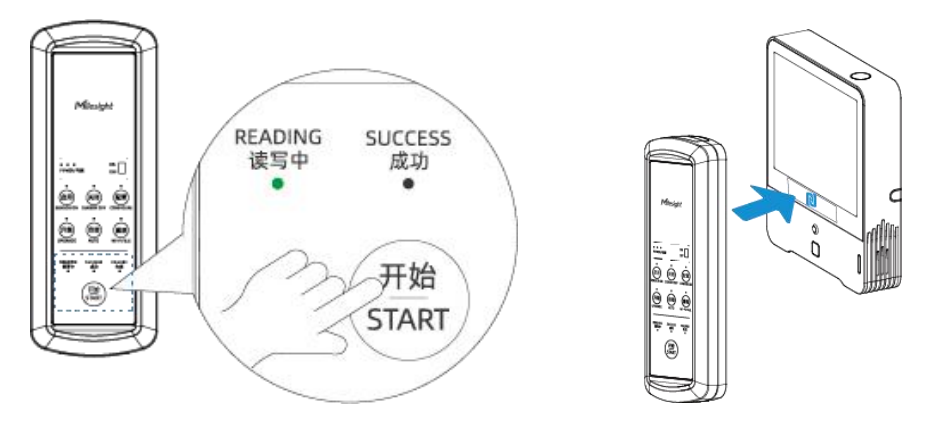

#### Note:

1) When the READING indicator changes from blinks to static on, it means SCT01 is writing the device and please keep both devices still to avoid writing failure.

2) The default configuration password for Milesight sensor is 123456. If the sensor uses a different password, please connect ToolBox App to SCT01 to write the sensor configuration password before performing any operation.

## 4.2 Sensor Configuration

Milesight

#### Add Templates to SCT01 Device

- 1. Download and install Milesight ToolBox App from Google Play or App Store.
- 2. Enable Bluetooth and location feature on the smartphone, then open Milesight ToolBox App.
- 3. Press the Wi-Fi/BLE button of SCT01 device and ensure the indicator blinks.

4. Select the reading mode of ToolBox App as Bluetooth to scan the devices and select the target device to connect. The default Bluetooth name is SCT01-XXXXXX (5th to 11st of device SN), the default Bluetooth pin code is **521125** and the default device password is **123456**.

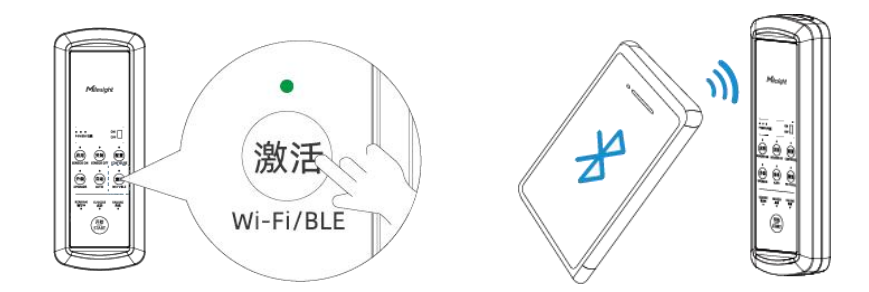

5. Basic information and settings of devices will be shown on ToolBox App if it's connected successfully. ToolBox App provides two methods to save the templates to SCT01 devices.

#### Method 1:

1) Go to **Settings** page to click **Create** button to create a new template.

2) Select the reading mode as NFC, attach NFC area of smartphone to target sensor to read the configuration.

**Note:** ToolBox App also supports to read the configuration via Bluetooth if the sensor supports Bluetooth feature.

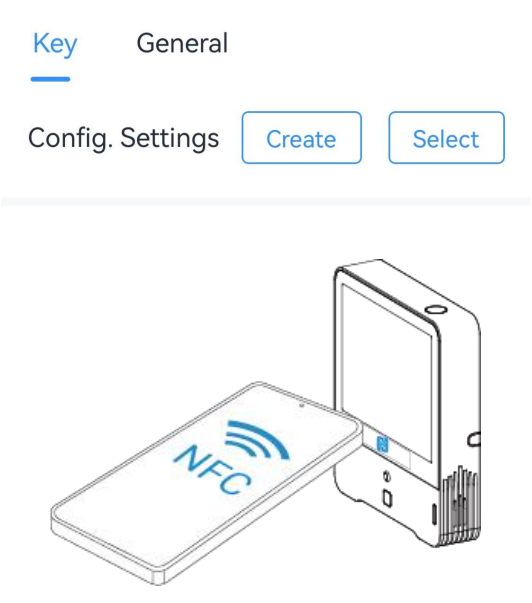

3) Adjust the configuration of sensor and click **Save** to save it as a template.

| Devi                    | ce            | Network     |  |  |
|-------------------------|---------------|-------------|--|--|
| General                 | Collection    | Calibra     |  |  |
| Ter                     |               |             |  |  |
| Template Name           |               |             |  |  |
| TV<br>Template 20241014 |               |             |  |  |
| Re                      |               | Pointing up |  |  |
| LED Indicat             | or (1) Disabi |             |  |  |

#### Method 2:

1) Before connecting to SCT01 device, select the reading mode of ToolBox App as NFC, then attach NFC area of smartphone to target sensor to read the configuration.

**Note:** ToolBox App also supports to read the configuration via Bluetooth if the sensor supports Bluetooth feature.

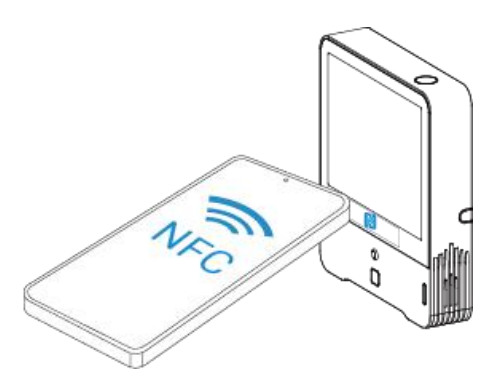

2) Go to **Settings** page to configure the sensor settings and save the template to ToolBox App.

9

Milesight

|                                                | <          | Settin         | ng      | Set<br>Tomnlato |
|------------------------------------------------|------------|----------------|---------|-----------------|
|                                                | De         | vice           | Netv    | vork            |
|                                                | General    | Collection     | Calibra | ation           |
|                                                | Temperatu  | re Unit 🛈      |         |                 |
| Basic Information > De-activated               | °F         | Template       | Name    |                 |
| SN 6707E04392300807 I   EUI 24E124707E043923 I | L          | plate_20241009 |         | 8               |
| Battery 98%                                    | Re<br>m    | Cancel         | Confin  | m               |
|                                                | Reporting  | Interval       | _ 10    | ) + min         |
| Setting >                                      | LED Indica | tor ① Di       | sable   | Enable          |

3) Switch the reading mode of ToolBox App as Bluetooth, connect the ToolBox App to SCT01 device.

4) Go to **Settings** page to click **Select** button to select the new template, then click **Add to list**.

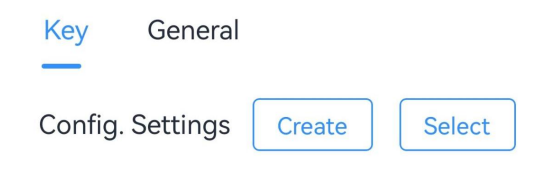

2024/10

AM308-915M\_2024100 Last Modified Time: 2024-10-09 11:52:49

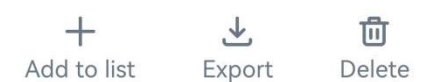

6. Click Write to save the template files to SCT01 device.

#### Note:

1) The Wi-Fi/BLE indicator will light off if the smartphone does not connect to SCT01 device within 40s. Please press the button twice to make it blinks again.

2) The Bluetooth connection will be terminated if there's no data interaction within 5 minutes.

3) When SCT01 starts writing to sensors, the Bluetooth connection will be terminated.

4) The device can connect to only one phone via Bluetooth. For example, if the device is connected to smart phone A via Bluetooth, the connection will be terminated when it connects to smartphone B.

11

#### Write Templates to Sensors

1. Press CONFIGURE button.

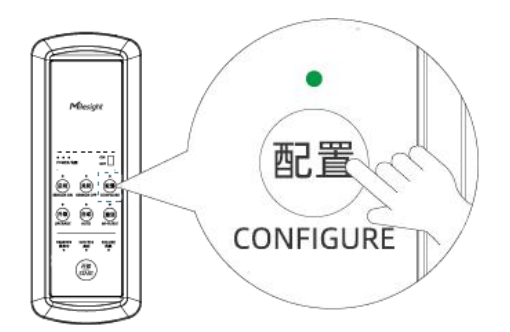

2. Click START button and ensure the READING indicator blinks, attach the NFC area of SCT01 device to target sensor to write the configuration. When the SUCCESS or FAILURE indicator lights up and the buzzer beeps, the operation is complete.

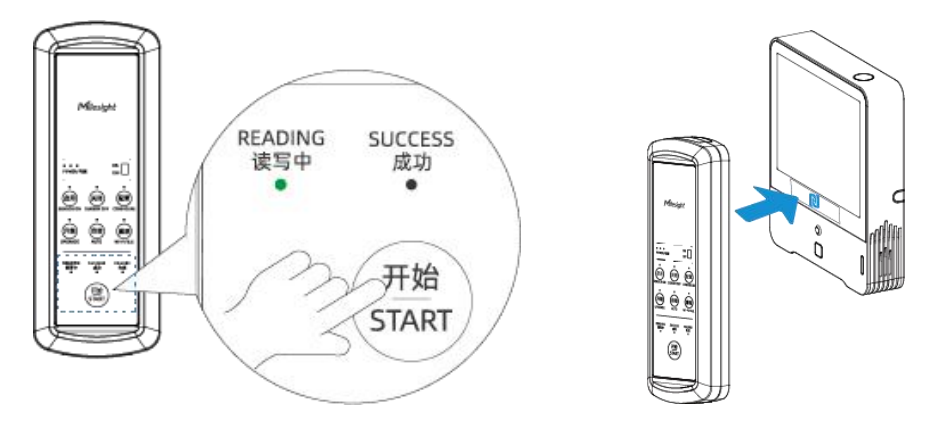

#### Note:

Milesight

1) The SCT01 device will apply the templates to different models automatically.

2) If SCT01 device saves multiple templates of the same model, it will only write the template which is latest saved.

3) When the READING indicator changes from blinks to static on, it means SCT01 is writing the device and please keep both devices still to avoid writing failure.

4) The default configuration password for Milesight sensor is 123456. If the sensor uses a different password, please connect ToolBox App to SCT01 to write the sensor configuration password before performing any operation.

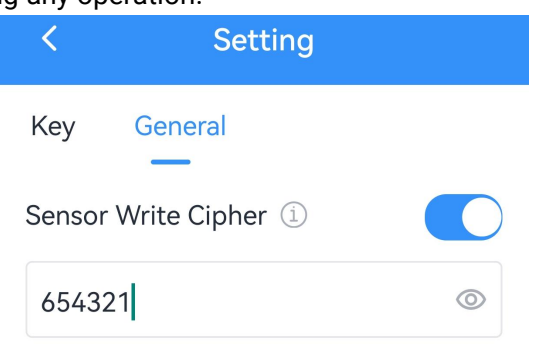

12

## 4.3 Sensor Upgrade

Milesight

#### Add Firmware to SCT01 Device

- 1. Download and install Milesight ToolBox App from Google Play or App Store.
- 2. Enable Bluetooth and location features on the smartphone, then open Milesight ToolBox App.
- 3. Press the Wi-Fi/BLE button of SCT01 device and ensure the indicator blinks.

7. Select the reading mode of ToolBox App as Bluetooth to scan the devices and select the target device to connect. The default Bluetooth name is SCT01-XXXXXX (5th to 11st of device SN), the default Bluetooth pin code is **521125** and the default device password is **123456**.

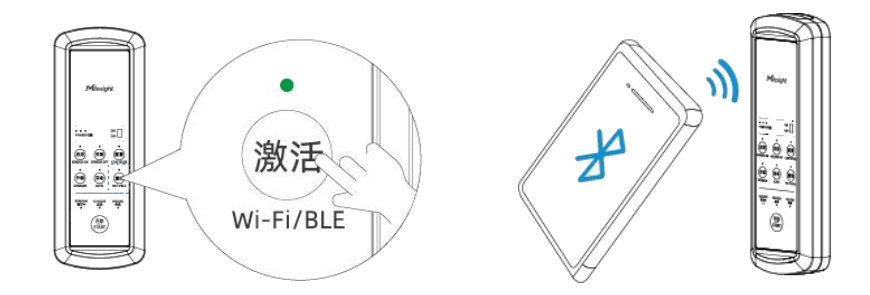

4. Basic information and settings of devices will be shown on ToolBox App if it's connected successfully. Go to **Settings** page to click **Upload files** button to select and upload firmware from smartphone. Every SCT01 device can only save one firmware file.

| Key     | General                |  |
|---------|------------------------|--|
| Config. | Settings Create Select |  |
|         |                        |  |
| Firmwa  | e upload Upload files  |  |

5. Click Write to save the firmware to SCT01 device.

#### Note:

1) The Wi-Fi/BLE indicator will light off if the smartphone does not connect to SCT01 device within 40s. Please press the button twice to make it blinks again.

2) When SCT01 starts writing to sensors, the Bluetooth connection will be terminated.

- 3) The Bluetooth connection will be terminated if there's no data interaction within 5 minutes.
- 4) The device can connect to only one phone via Bluetooth. For example, if the device is

connected to smart phone A via Bluetooth, the connection will be terminated when it connects to smartphone B.

#### Write Firmware to Sensors

1. Press UPGRADE button.

2. Click START button and ensure the READING indicator blinks, attach the NFC area of SCT01 device to target sensor to write the firmware. When the SUCCESS or FAILURE indicator lights up and the buzzer beeps, the operation is complete.

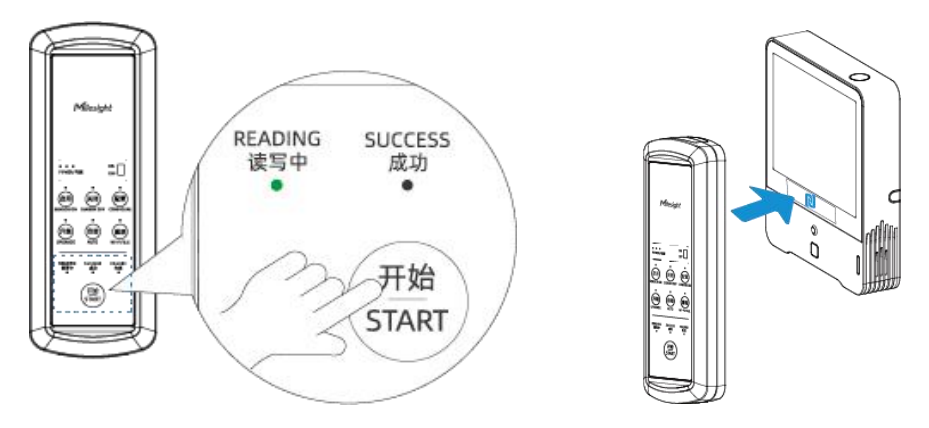

#### Note:

Milesight

1) The SCT01 device will apply the templates to different models automatically.

2) When the READING indicator changes from blinks to static on, it means SCT01 is upgrading and please keep both devices still to avoid writing failure.

3) The default configuration password for Milesight sensor is 123456. If the sensor uses a different password, please connect ToolBox App to SCT01 to write the sensor configuration password before performing any operation.

| <      | Setting        |   |
|--------|----------------|---|
| Key    | General        |   |
| Sensor | Write Cipher 🛈 |   |
| 6543   | 21             | 0 |

#### 4.4 Maintenance

#### 4.4.1 Historical Log

SCT01 supports storing 1000 data records locally and exports data via ToolBox App. Go to **Maintenance** page of ToolBox App, and tap **History Data** to export the historical logs of operations.

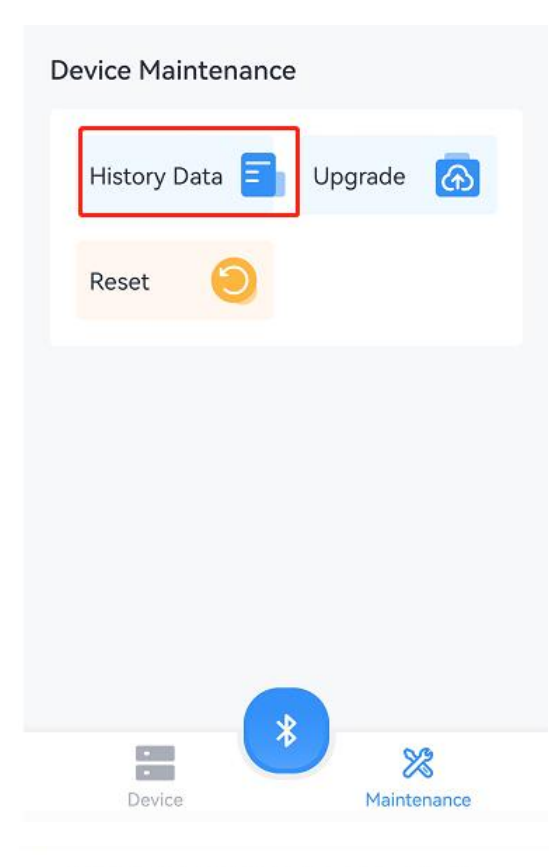

1234202411111111-2024-10-08

| Result                             |                                                                                                    |
|------------------------------------|----------------------------------------------------------------------------------------------------|
| fail - RF- tag is<br>error! errval |                                                                                                    |
| success                            |                                                                                                    |
| success                            |                                                                                                    |
| success                            |                                                                                                    |
| fail - RF- tag is<br>error! errval |                                                                                                    |
| fail - RF- tag ack<br>fail! errval |                                                                                                    |
| success                            |                                                                                                    |
| success                            |                                                                                                    |
|                                    | Resultfail - RF- tag is<br>error! errvalsuccesssuccesssuccessfail - RF- tag is<br>error! errvalfail - RF- tag ack<br>fail! errvalfail - successsuccessfail - successfail - successfail - successfail - successfail - successfail - successfail - successfail - successfail - successfail - successfail - successfail - successfail - successfail - successfail - successfail - successfail - successfail - successfail - success |

Export

#### 4.4.2 Upgrade

Milesight

1. Download firmware from the Milesight website to your smartphone.

2. Go to **Maintenance** page of ToolBox App, and tap **Upgrade** to upload firmware and upgrade the device.

**Note:** Operation on ToolBox is not supported during the upgrade.

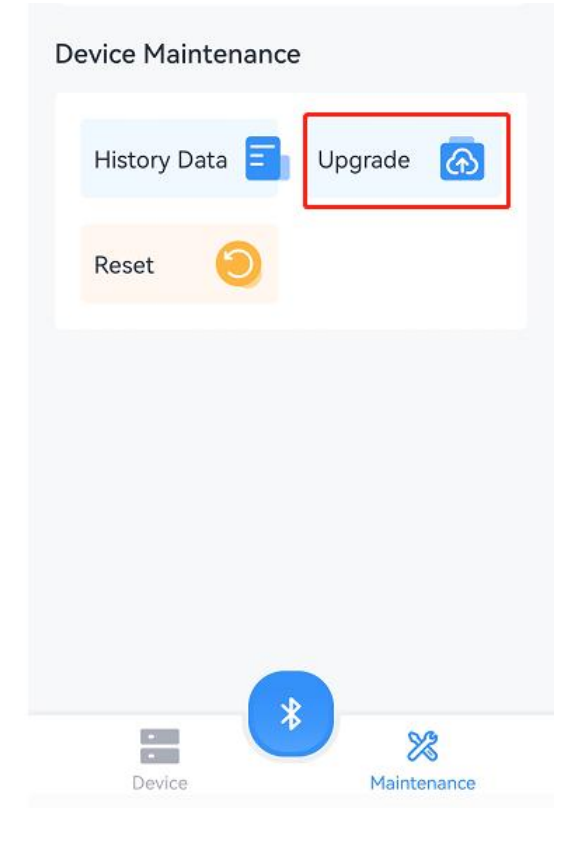

#### 4.4.3 Reset

Go to **Maintenance** page to tap **Reset** to reset SCT01 device to factory settings.

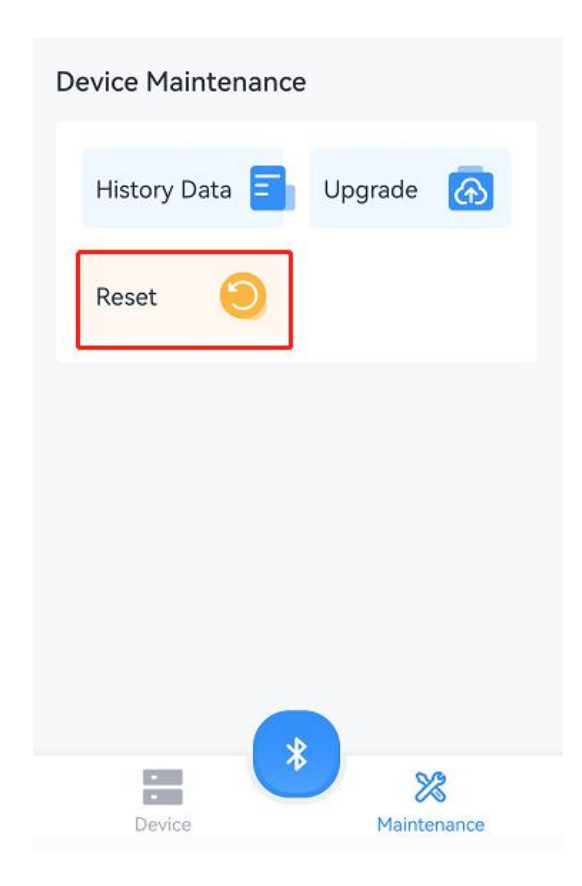

# 5. Troubleshooting

If there is any configuration problem, please refer to below checklist for quick troubleshooting. If not solved, please contact Milesight technical support: iot.support@milesight.com.

1. Ensure the sensor is not the plug and play, this type of sensors do not support SENSOR ON/OFF operation.

2. Ensure the templates saved in SCT01 matches your product model, hardware version, firmware version and LoRaWAN<sup>®</sup> frequencies.

3. Ensure the firmware matches your product model and hardware version.

4. Ensure the NFC locations of both devices are attached correctly.

5. When READING indicator is static on, do not move both devices.

6. Check if sensor configuration password is default password. If not, enable Sensor Write Cipher of SCT01 device to configure the sensor password.

7. Ensure SCT01 device battery level is over 20%. Otherwise, it may cause the configuration failure.